# **My Property**

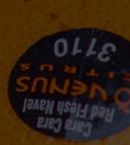

View your Properties and their Details

### **View your Properties (1/2)**

- 1. On the home page, click on the **My Property** tile
- 2. You will see a summarised list of the properties you have
- 3. To see more details of any individual properties, click on the TP number (which is unique system identity of your tenancies with us).

| My Pro    | perties My          | Sub-leases               |                           |                      |                  |        |            |           |              |               |                    |       |   |
|-----------|---------------------|--------------------------|---------------------------|----------------------|------------------|--------|------------|-----------|--------------|---------------|--------------------|-------|---|
| My Pi     | operties 🔻          |                          |                           |                      |                  |        |            |           |              |               |                    | 1.4.5 |   |
| 3 items • | Sorted by Tenancy I | Property Name • Filtered | by All tenancy property - | Record Type • Update | ed 2 minutes ago |        |            |           | Q            | Search this I | IST                | 181 + | G |
|           | Tena ↑∨             | Property 🗸 🗸             | Property Type 🛛 🗸         | Trading Na $\lor$    | Company / 🗸      | Buil 🗸 | Rent 🗸     | Start 🗸   | Acti 🗸       | Trad 🗸        | Module Type        | ~     |   |
| Ť.        | TP-012433           | A123-Wholesale           | Wholesale Module          | Fresh Fruit Co       | Fresh Fruit Co   | А      | \$3,768.00 | 14/6/2023 | $\checkmark$ | 0.00          | Wholesale Half Mod | ule   |   |
| 2         | TP-012434           | D123-Grower              | Grower Stand              | Fresh Fruit Co       | Fresh Fruit Co   | D      |            | 14/6/2023 | $\checkmark$ | 0.00          |                    |       |   |
| 3         | TP-012478           | PLZL1B123                | Plaza                     | Fresh Fruit Co       | Fresh Fruit Co   | PLZ    | \$2,000.00 | 31/7/2024 |              | 28.35         |                    |       |   |

View your Properties and their Details

### **View your Properties (2/2)**

- 4. Upon clicking on the TP number, you will see all the details related to your property including:
  - Start Date and End Date for your agreement
  - Rent
  - Billing Cycle
  - Assessed Value
  - Property Type
  - Related Financial Account
  - And more...
- 5. On the right hand side, you will see any documents relating to this property, service requests or general inquiries raised with us and quality assurance reports if you have a Retail space.

| Tenancy Proper<br>TP-012433              | rty             |                                     |                                     |                  | + Follow Reque                         | est Replacement Share C                   |
|------------------------------------------|-----------------|-------------------------------------|-------------------------------------|------------------|----------------------------------------|-------------------------------------------|
| Property Name<br>A123-Wholesale          | Active Tenancy? | Start Date Retail Type<br>14/6/2023 | Tenancy Type<br>Occupancy Agreement |                  |                                        |                                           |
| Fenancy Property Det                     | ails            |                                     | 4 Tenancy Docu                      | ments            |                                        |                                           |
| Tenancy Property Name<br>TP-012433       |                 | Start Date<br>14/6/2023             | Files (0                            | ))               |                                        | Add                                       |
| Active Tenancy?                          |                 | End Date                            | Title                               | Last Modifie     | d Size                                 |                                           |
| Good Sold 1<br>Food - Fruit & Vegetables |                 | Share Class                         | Requests                            |                  |                                        |                                           |
| ✓ Rent & Value                           |                 |                                     |                                     |                  |                                        |                                           |
| Rent<br>\$3,768.00                       |                 | Share Certificate Number            | Reques                              | sts (1)          |                                        |                                           |
| New Rent Effective Date 1/7/2022         |                 | Non-voting tenants                  | Case Number 00001046                | Status           | Date/Time Opened<br>26/7/2023, 6:26 pm | Case Record Type<br>Replacement of Share. |
| Assessed Value<br>0                      |                 | Total Equity                        |                                     |                  |                                        |                                           |
| Billing Cycle<br>Monthly                 |                 | CPI/Rate<br>3.0%                    | Quality Assura                      | ance Reports     |                                        |                                           |
| ✓ Property Details<br>Site<br>Flemington |                 | Property Type<br>Wholesale Module   | Quality                             | / Assurances (0) |                                        |                                           |
| Space<br>A123                            |                 | Trade Sq Mtr<br>0.00                |                                     |                  |                                        |                                           |
| Building Name<br>A                       |                 |                                     |                                     |                  |                                        |                                           |
| Module Type<br>Wholesale Half Module     |                 |                                     |                                     |                  |                                        |                                           |
| ✓ Other Details                          |                 |                                     |                                     |                  |                                        |                                           |
| Company / Name<br>Fresh Fruit Co         |                 | Account<br>Fresh Fruit Co           |                                     |                  |                                        |                                           |
| Application                              |                 | Financial Account<br>12345          |                                     |                  |                                        |                                           |
| Trading Name                             |                 |                                     |                                     |                  |                                        |                                           |

View your Properties and their Details

### **Request Replacement Share Certificate**

- 1. On the home page, click on the **My Property** tile
- 2. You will see a summarised list of the properties you have
- 3. To see more details of any individual properties, click on the TP number
- 4. Click Request Replacement Share Certificate
- 5. Read the details to understand the terms The consent is legally equated to a signature, and assumes you have the appropriate reasons to make this request.
- 6. Click **Accept** The request will be sent to the Finance Team for review and approval

#### TIP

You can view all your replacement share certificate requests from the Services link in the header navigation bar.

| Tenancy Prope<br>TP-012433         | rty             |                      |             |                              |                   | + Fol         | low Request Repla | cement Share Certificate |
|------------------------------------|-----------------|----------------------|-------------|------------------------------|-------------------|---------------|-------------------|--------------------------|
| Property Name<br>A123-Wholesale    | Active Tenancy? | Start Date 14/6/2023 | Retail Type | Tenancy Type<br>Occupancy Ag | greement          |               |                   |                          |
| Tenancy Property Det               | tails           |                      |             |                              | Tenancy Documents |               |                   |                          |
| Tenancy Property Name<br>TP-012433 |                 | Start Date 14/6/2023 |             |                              | Files (0)         |               |                   | Add Files                |
| Active Tenancy?                    |                 | End Date             |             |                              | Title             | Last Modified | Size              |                          |

|                                            | Request Replacement Share Certificate                                        |   |  |  |  |  |  |
|--------------------------------------------|------------------------------------------------------------------------------|---|--|--|--|--|--|
| Do solemnly and sinc                       | rely declare that:                                                           |   |  |  |  |  |  |
| The certificate(s) liste                   | I have been:                                                                 |   |  |  |  |  |  |
| (a) lost, and all proper<br>(b) destroyed. | searches have been made for it/them without success; or                      |   |  |  |  |  |  |
| The certificate(s) have                    | not been pledged, sold or otherwise disposed of.                             |   |  |  |  |  |  |
| I/We undertake that if                     | he certificate(s) is/are found or received by me/us such certificate(s) will |   |  |  |  |  |  |
| immediately be return                      | d to the Company for cancellation.                                           |   |  |  |  |  |  |
| In consideration of the                    | Company replacing the said lost certificate(s) l/we hereby covenant to       |   |  |  |  |  |  |
| indemnify and forever                      | keep indemnified Sydney Markets Limited from and against all losses in       |   |  |  |  |  |  |
| respect thereof and al                     | claims, actions, proceedings, demands, costs and expenses whatsoever which   |   |  |  |  |  |  |
| may be made or broug                       | ht against it by reason of compliance with this request.                     |   |  |  |  |  |  |
|                                            |                                                                              |   |  |  |  |  |  |
|                                            |                                                                              |   |  |  |  |  |  |
|                                            |                                                                              | A |  |  |  |  |  |

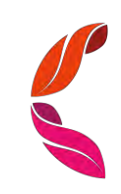

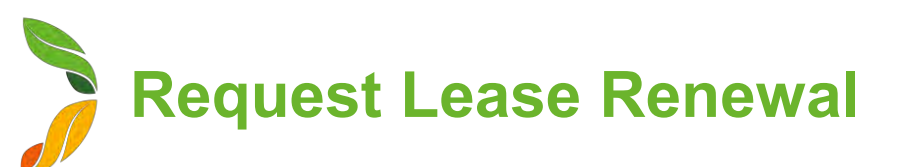

#### **Before you begin**

You can only request lease renewals for Plaza and Warehouse properties

#### Send Lease Renewal Request to Sydney Markets

You will receive a notification when you are 3 months away and on the day of your Lease End Date

- 1. On the home page, click My Property
- 2. Select the property you would like the lease renewed for
- 3. On the property details page, click Request Lease Renewal
- 4. Fill in the details
  - a. New Lease Term (In Years) Specify the number of years you want to extend
  - **b.** Option for Extension (In Years) Enter the number of years that you want to extend after the initial lease term ends
  - c. Additional Comments Enter any comments for the Property Team
  - d. Usage Describe the use of the space
- 5. Click Save

#### TIP

- Warehouse properties have a default lease and extension term of 5 years
- If you have one lease for two adjoining warehouses or plaza properties, please raise two separate lease renewal requests. Please let us know if you would like to renew these related properties on one lease or separate leases in the Additional Comments field.

| Tenancy Pro<br>TP-01247            | operty<br>78    |                        |             |                                 |               | + Follow Re | equest Lease Renewal |
|------------------------------------|-----------------|------------------------|-------------|---------------------------------|---------------|-------------|----------------------|
| Property Name<br>PLZL1B123         | Active Tenancy? | Start Date<br>1/8/2022 | Retail Type | Tenancy Type<br>Lease Agreement |               |             |                      |
| Tenancy Property D                 | Deta            |                        |             | Tenancy Documents               |               |             |                      |
| Tenancy Property Name<br>TP-012478 |                 | Start Date 1/8/2022    |             | Files (0)                       |               |             | Add Files            |
| Active Tenancy?                    |                 | End Date 31/7/2023     |             | Title                           | Last Modified | Size        |                      |

|                                                 | Request Lease | Renewal |        |
|-------------------------------------------------|---------------|---------|--------|
| Nove mand form (in women)                       |               |         |        |
| ÷                                               |               |         |        |
| Defiling for extension (in your ).              |               |         |        |
| 4                                               |               |         |        |
| Additional Comments                             |               |         |        |
| i would like to renew my lease for another year |               |         |        |
|                                                 |               |         |        |
| Usage                                           |               |         |        |
| Office .                                        |               |         |        |
| 2                                               |               |         |        |
|                                                 |               |         |        |
|                                                 |               |         |        |
|                                                 |               |         | Gancel |

# View & Respond to Quality Assurance Reports

- 1. To open the Quality Assurance Report, you can either:
  - a. Click on the notification when a QA report has been submitted
  - b. Go to the property and open the QA report from the Quality Assurances section
- 2. You will see the details about the Quality Assurance Report including:
  - a. Inspection Details Property, Inspection date and time
  - b. Quality Assurance Survey This will include questions and answers
  - c. Result Whether the QA Report was Satisfactory or Non-Satisfactory. It will also include any feedback from Sydney Markets
- Review the report 3.

| Quality Assurance<br>QA-018                                                              | + Follow Complete Pending Action              |
|------------------------------------------------------------------------------------------|-----------------------------------------------|
| Tenanl/Trader Stand Number Status Fresh Fruit Co HWE181 Action Required by Trader        |                                               |
| Quality Assurance Report Details                                                         |                                               |
| Your feedback will appear here                                                           |                                               |
| renami i eeuwack                                                                         |                                               |
| ✓ Inspection Details                                                                     |                                               |
| Quality Assurance Name<br>QA-018                                                         | RecordType Name<br>Fruits, Vegetable and Food |
| Tenant/Trader<br>Fresh Eruit Co                                                          | Stand Number                                  |
| Conducted On<br>1/8/2023, 5:18 pm                                                        | Tenancy Property                              |
| Inspection Start Date<br>1/8/2023, 5:18 pm                                               | Site<br>Haymarket                             |
| Status<br>Action Required by Trader                                                      | Inspection End Date 1/8/2023, 5:30 pm         |
| Financial Account<br>12345                                                               |                                               |
| Trading Name<br>Fresh Fruit Co                                                           |                                               |
| ✓ 1. Unsafe/unsuitable food                                                              |                                               |
| Safe fresh food standards meet<br>No                                                     |                                               |
| $\sim$ 2. Dry & cold holding of potentially hazardous food                               |                                               |
| Cold potentially hazardous food <=7C<br>No<br>Dry potentially hazardous food <=20C<br>No |                                               |

| ∨ Result                             |                       |  |  |
|--------------------------------------|-----------------------|--|--|
| Result<br>Non-Satisfactory           |                       |  |  |
| SML Feedback()<br>Please package for | od in clean packaging |  |  |

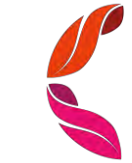

# View & Respond to Quality Assurance Reports

- 4. If the Result of your Quality Assurance Report is Non-Satisfactory, the Sydney Markets Retail Team may require to do some actions to ensure your stand passes the Quality Assurance Survey. To do this, click **Complete Pending Action**
- Let Sydney Markets Retail Team know what actions you have taken to fix the Quality Assurance issues in the **Tenant Feedback** field – If you do not respond, the report will remain open
- 6. Select the checkbox on the I have completed the actions requested field
- 7. Click Save
- 8. Sydney Markets Retail Team will review you feedback and may re-inspect your property to ensure the actions have been taken

| Complete Pending                       | Action    |
|----------------------------------------|-----------|
| Temant Feedback                        |           |
| I have completed the actions requested |           |
| 5                                      |           |
|                                        | Cancel Sa |

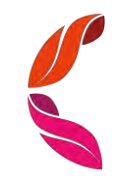